Applications in the range of \$100,000 to \$1 million.

and Finish Later" option at the bottom of each page to do so. To go back to your saved application, go to <u>http://www.prairiemeadows.com/community/legacy-grants</u> and select "Click here to continue an application."

If you select "Apply for a Prairie Meadows Legacy Grant", you will be prompted to begin another Legacy Grant Application.

K. When you have completed your Legacy Grant Application and are ready to submit it to Prairie Meadows, select "Review and Submit." When you have successfully submitted your Legacy Grant Application you will receive a confirmation email.

- E. Board of Directors, Project Committee and Staffi. Provide a listing of your Board of Directors, project committee and key staff.

VIII.

## Total Project Budget: List the project expenses with description and amount.

Expense Amount